Stereo Investigator

# **Cavalieri Estimator Guide**

Version 11

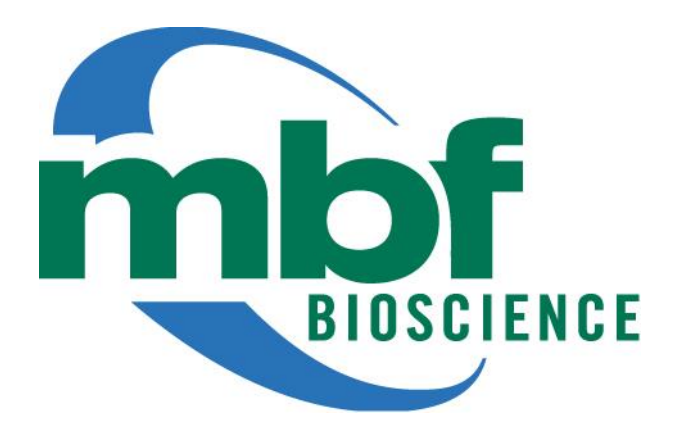

#### How do I use the Cavalieri Estimator?

#### Use the Cavalieri method of point counting to calculate areas and volumes of regions of interest.

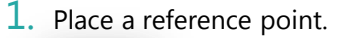

5. Select a marker type.

| 60X •                                                                                                    |
|----------------------------------------------------------------------------------------------------|
| <ul> <li>Default</li> <li>labZ</li> <li>10X</li> <li>2. Select the lens that matches the objective.</li> </ul>                                                                                                    |
| Image: Second second secon |
| 3. Use Tools>Serial Section Manager to define sections.                                                                                                    |
| 4. Click Probes>Cavalieri Estimator.                                                                                                    |
|                                                                                                    |

To change the shape and color of the grid points: Use the **Options>Stereology Preferences>Colors And Tick Marks** tab.

Cavalieri Estimator

Grid spacing: 50

Section Cut Thickness: 100.00

Grid rotation: 0.00

Already defined in the **Serial Section Manager**.

Show Marker Summary Show Marker Names

Paint Cavalieri Markers Mode

Erase Cavalieri Markers Mode

Snap To Grid Mode

Marquee Mode

**6. Snap To Grid** is the default marking mode. Right-click to select another marking mode.

See page 3 for a list of marking modes.

7. Mark all the points that overlay the area of interest on the section.

**Consistent marking is critical!** Approach each grid point from the same quadrant to determine whether the grid point is over the area of interest.

- 8. Move to the next section and mark points as needed.
- 9. When finished with all the sections, end the probe run.

**10.** Use **Probes>Display Probe Run List** to view results.

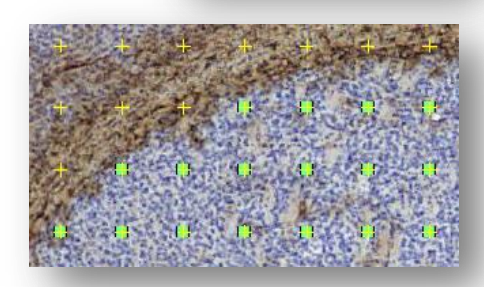

Enter a value.

μm

μm

Degrees

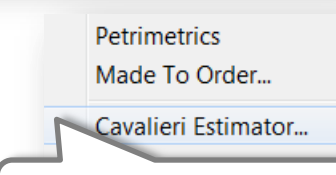

In the **Probes** menu, uncheck **Cavalieri Estimator**.

## CAVALIERI MARKING MODES

| Snap to grid mode              | 4  |
|--------------------------------|----|
| Paint Cavalieri markers mode   | 5  |
| Erase Cavalieri markers mode   | 6  |
| Marquee mode                   | 7  |
| Marquee mode: deleting markers | 8  |
| Replace mode                   | 9  |
| Paint markers into contour     | 10 |
| Erase markers into contour     | 11 |

#### **SNAP TO GRID MODE**

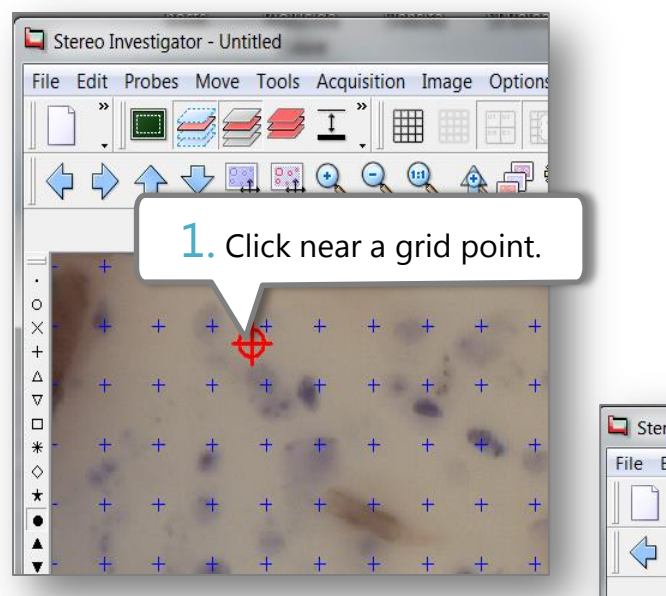

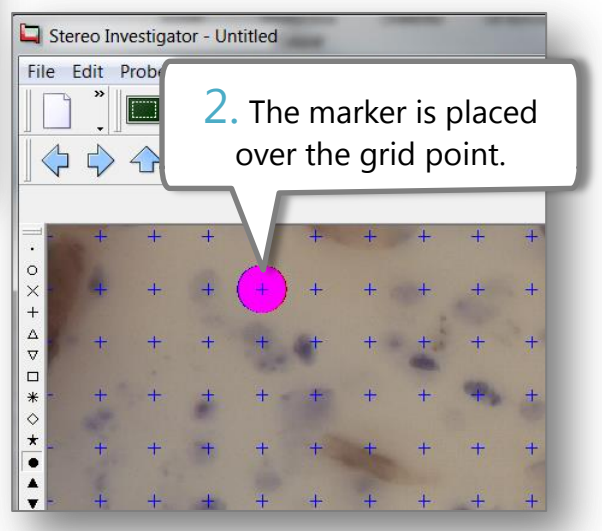

#### PAINT CAVALIERI MARKERS MODE

# 1. Right-click in the Tracing window.

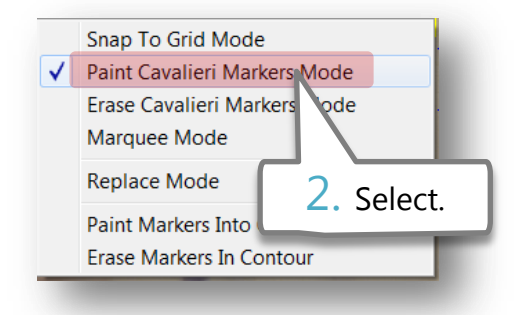

3. Adjust the size of the circular cursor with the mouse wheel to increase the number of points marked at a time.

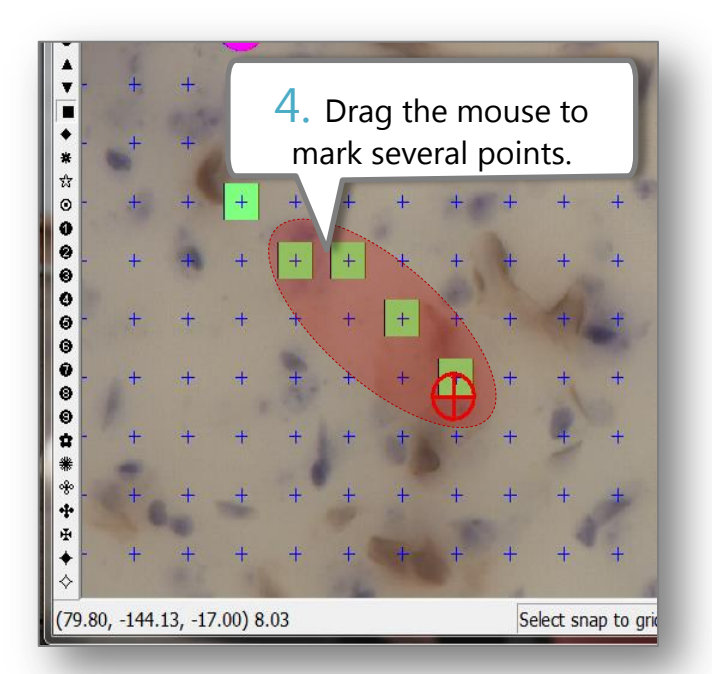

### ERASE CAVALIERI MARKERS MODE

1. Right-click in the Tracing window.

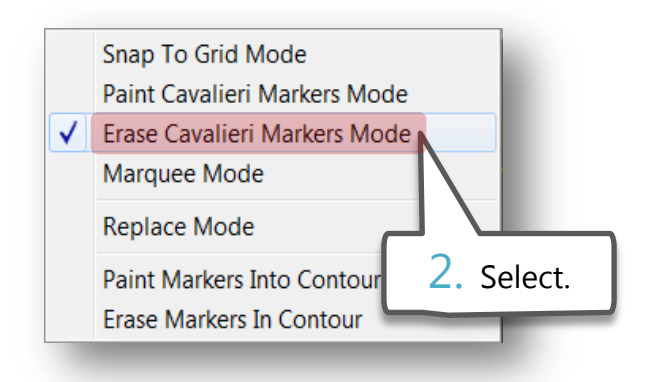

3. Adjust the size of the circular cursor with the mouse wheel to increase the number of points erased at a time.

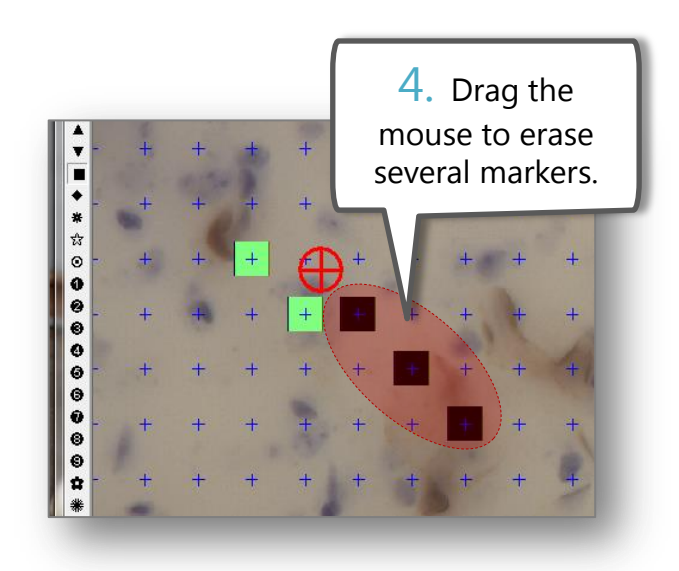

#### MARQUEE MODE

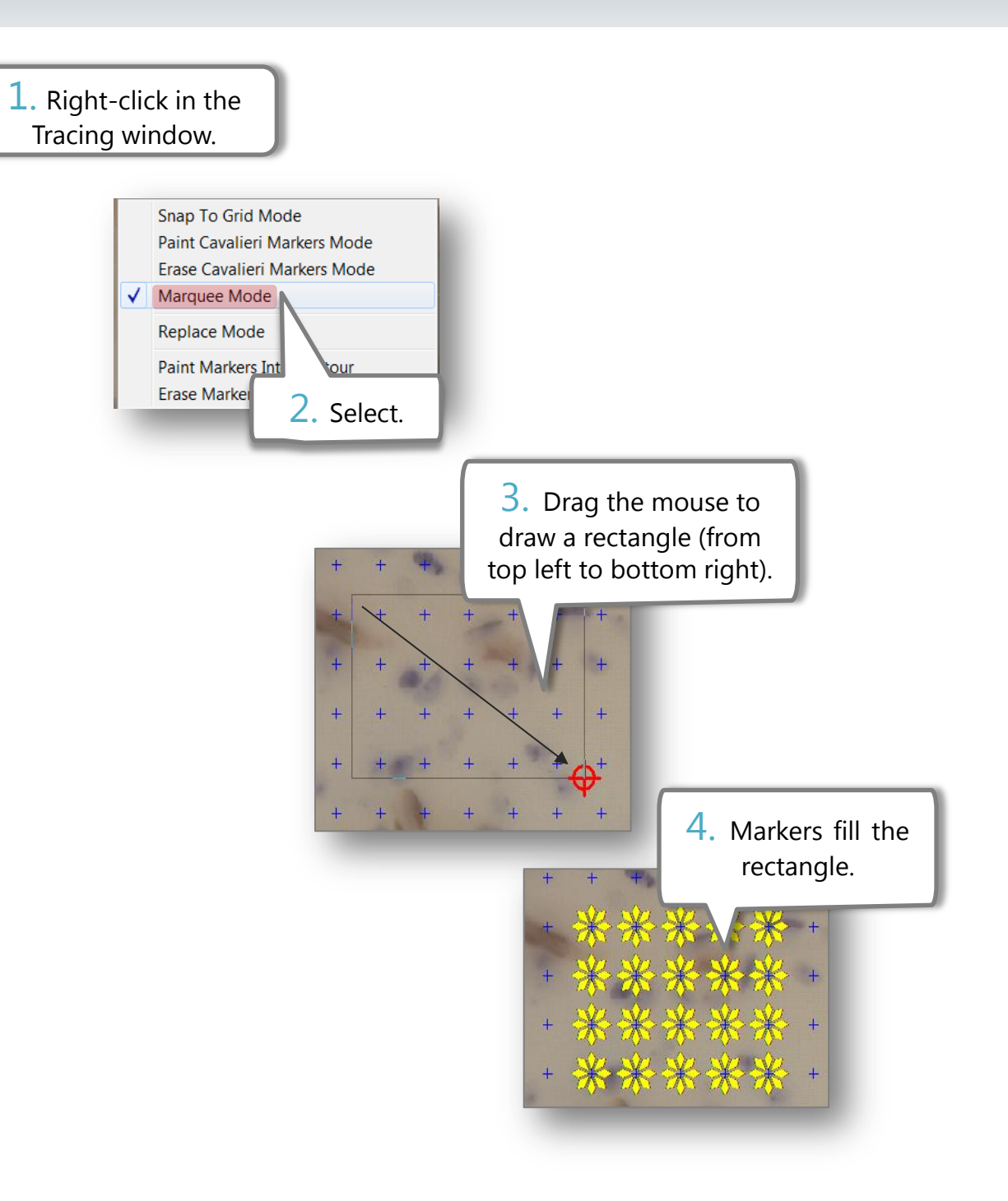

#### MARQUEE MODE: DELETING MARKERS

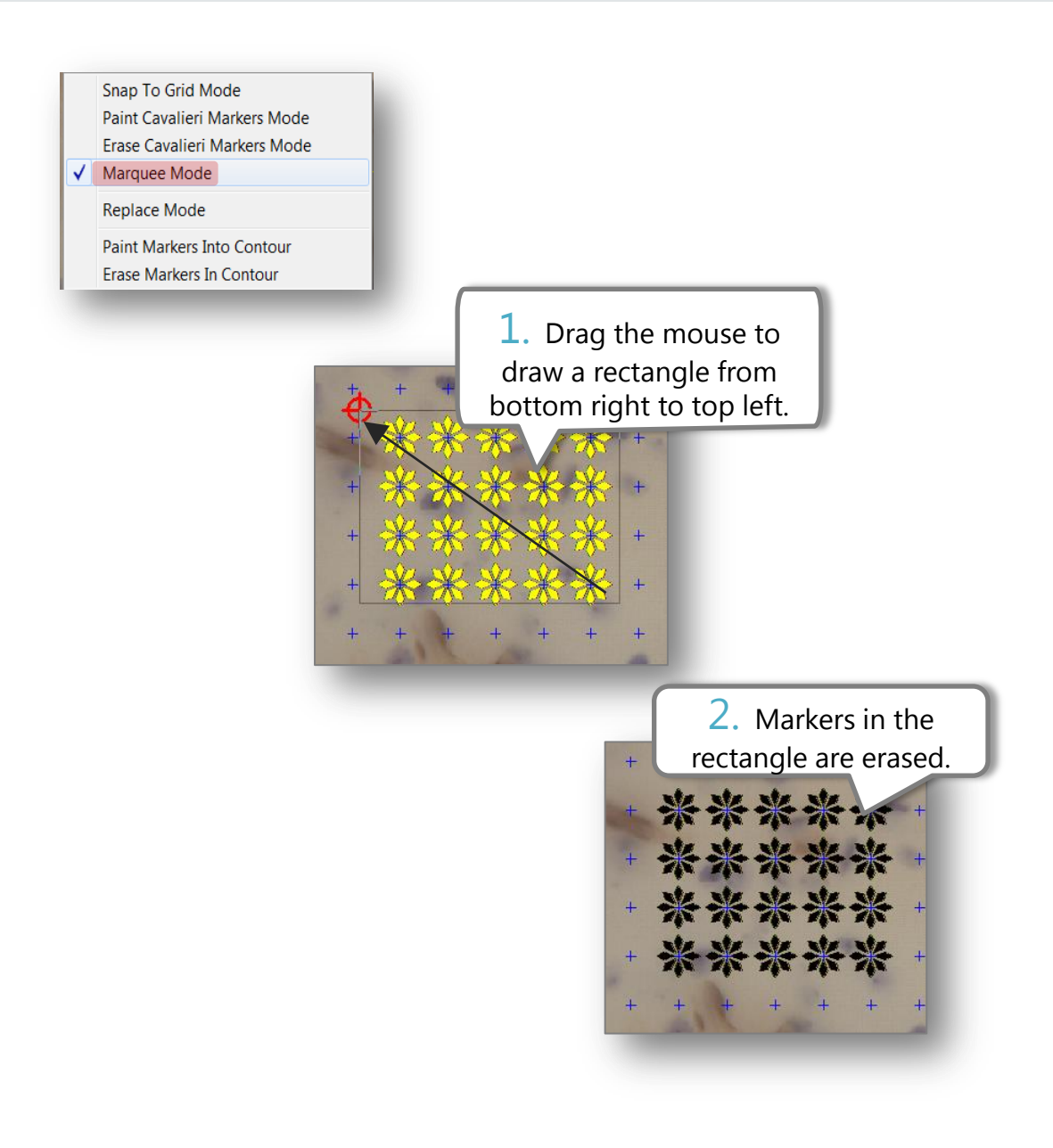

Deleted markers appear black for a few seconds.

### **REPLACE MODE**

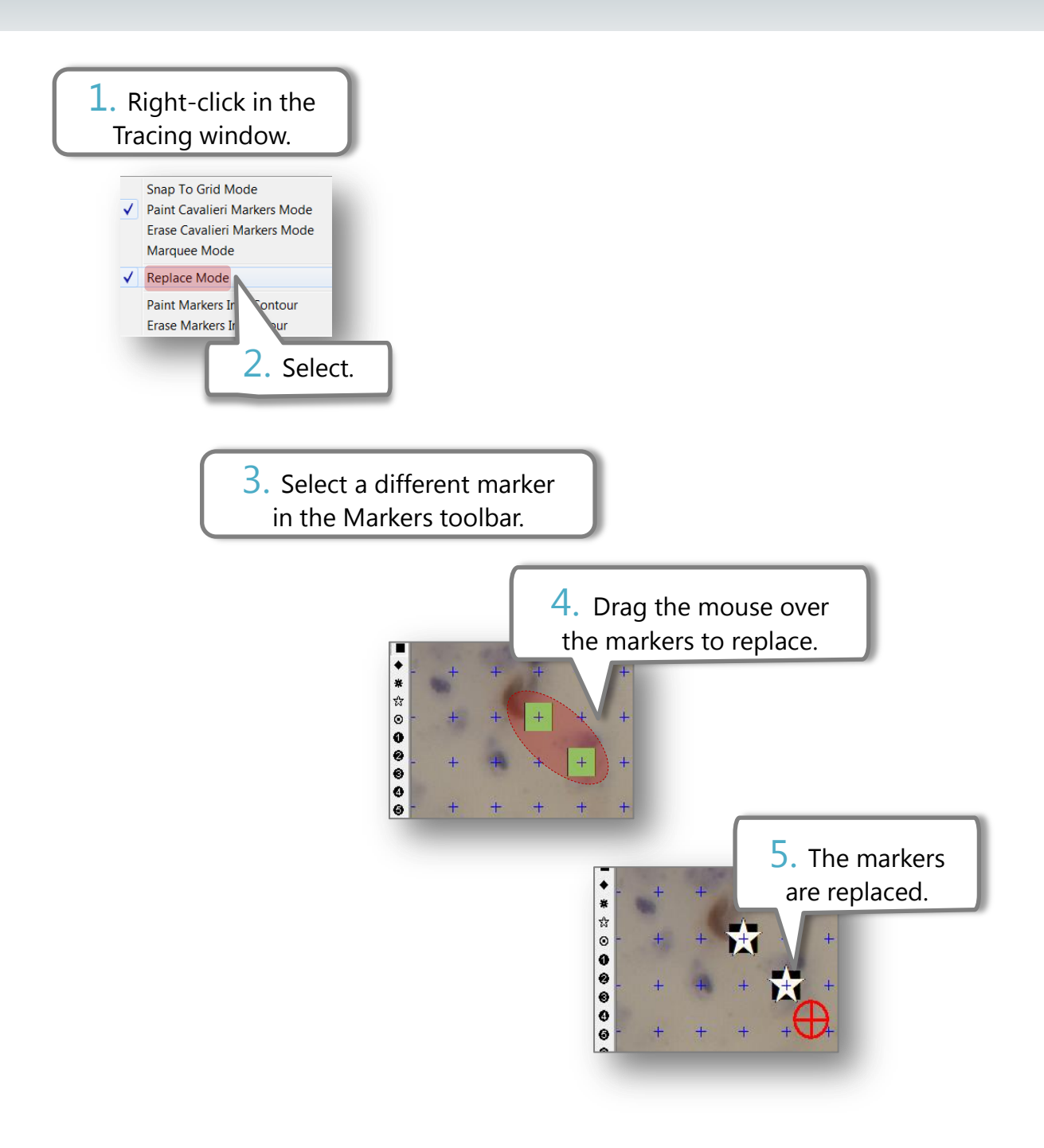

### PAINT MARKERS INTO CONTOUR

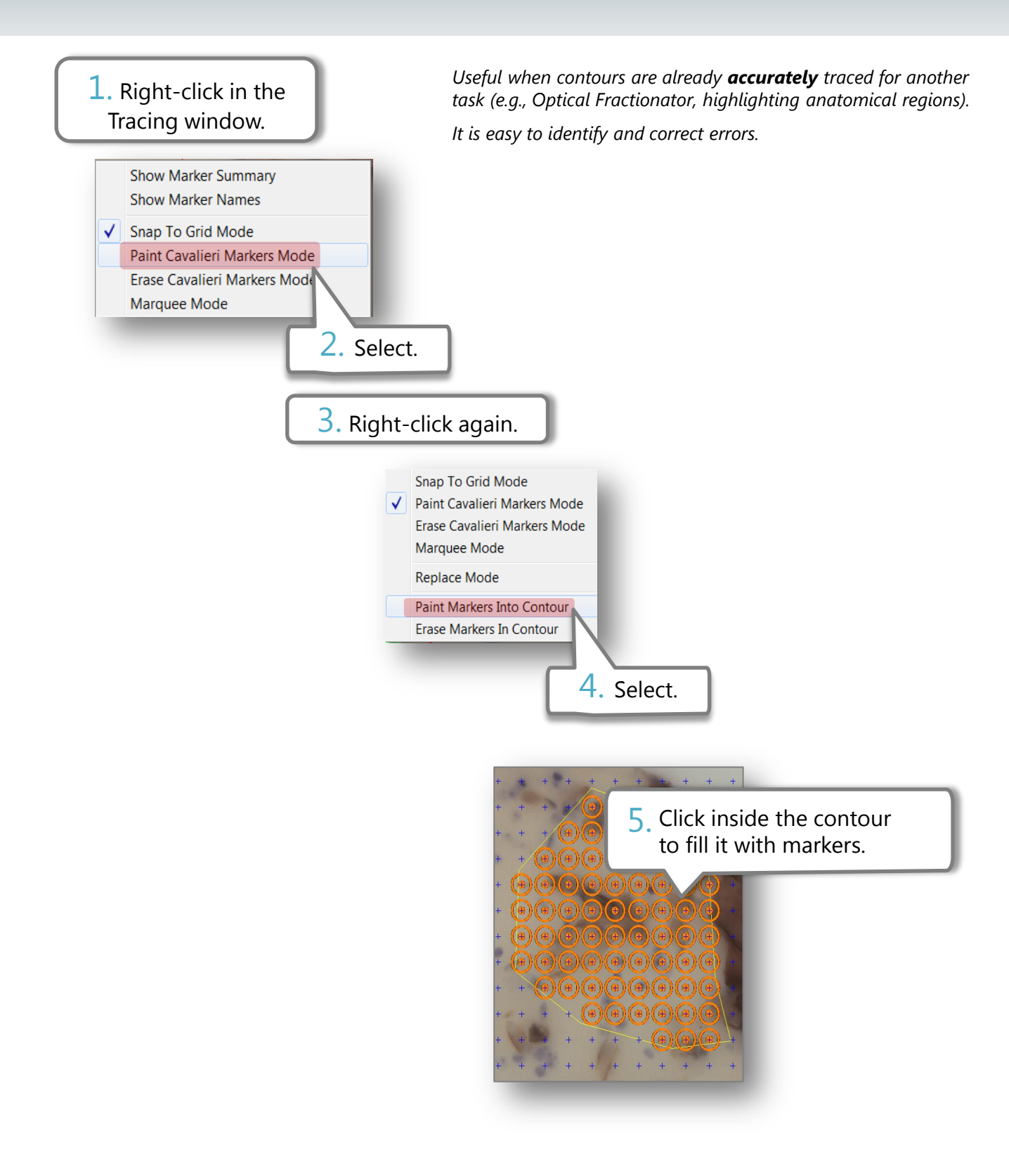

#### **ERASE MARKERS INTO CONTOUR**

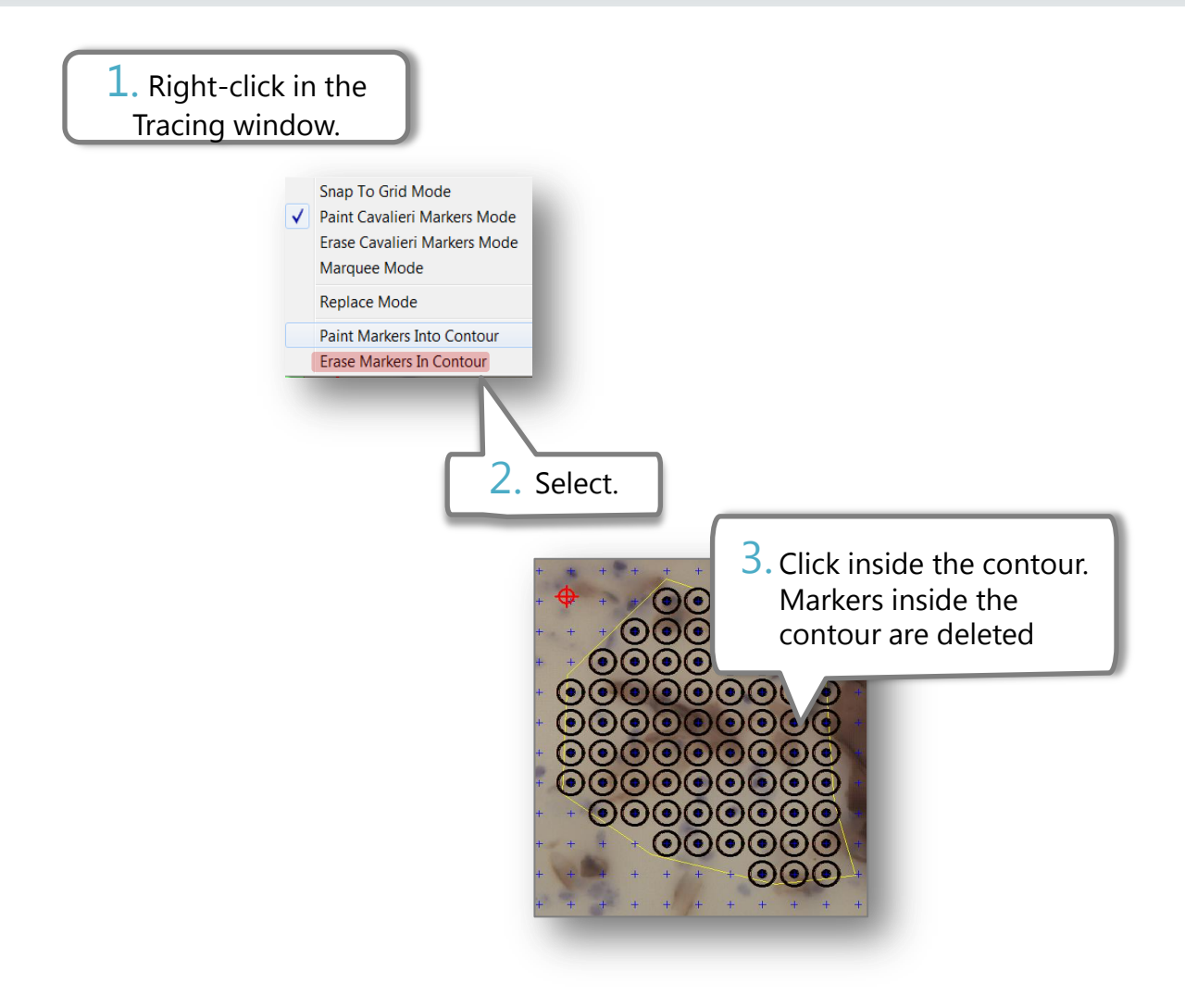

Deleted markers appear black for a few seconds.

## RESOURCES

User Guide: *Cavalieri Estimator* protocol http://www.mbfbioscience.com/help/si11/Default.htm#SI\_SPECIFIC/Probes/Cavalieri\_Estimator.htm

Webinar: *Stereological Techniques for Area & Volume Estimation* http://youtu.be/huWr\_jQNozY

Stereology.info: *Cavalieri Estimator* page http://www.stereology.info/cavalieri-estimator/